# Instruktaż konfiguracji

# Instalacja i podłączenie kamery wifi IP Digoo DG-MYQ do aplikacji CARE HOME

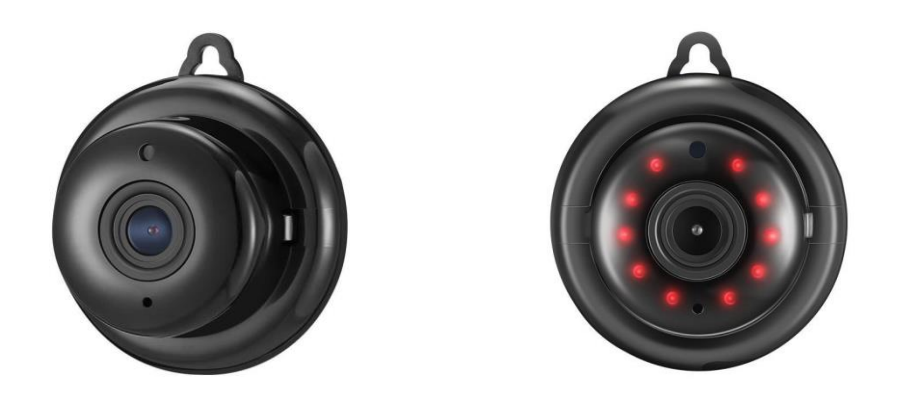

Cześć, dziękujemy za zakupy w naszym sklepie. Jesteśmy przekonani, że produkty, które proponujemy spełnią Twoje oczekiwania i będą przyczyną pełnej satysfakcji.

Jeżeli masz jakieś pytania odnośnie tego lub innych produktów z naszej oferty zadaj pytanie <u>sklep@houseiq.pl</u>

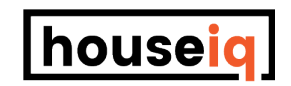

Wszelkie prawa zastrzeżone ©. Kopiowanie, rozpowszechnianie poniższej instrukcji lub jej fragmentów zabronione.

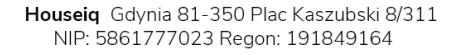

# Instalacja aplikacji

Odszukaj i zainstaluj aplikację CARE HOME

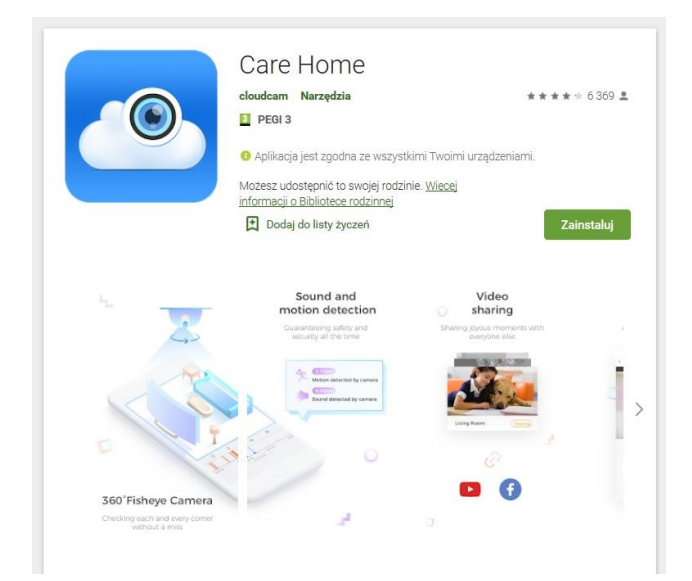

| Hit | here!   | We ne   | ed a fe | Sign   | n up | help ge | t vou : | started | 4:           |
|-----|---------|---------|---------|--------|------|---------|---------|---------|--------------|
| tv  | vój_ma  | il@mail | .pl     |        |      |         |         |         |              |
| т   | woje ha | sło     |         |        |      |         |         |         |              |
| Т   | woje ha | sło     |         |        |      |         |         |         |              |
|     |         |         |         |        |      |         |         |         |              |
|     |         |         |         |        |      |         |         | Log ir  | n >          |
|     |         |         |         |        |      |         |         |         |              |
|     |         |         |         |        |      |         |         |         |              |
|     |         |         |         |        |      |         |         |         |              |
|     |         |         |         |        |      |         |         |         |              |
| 1   | 2       | 3       | 4       | 5      | 6    | 7       | 8       | 9       | 0            |
| -   | 1       | :       | ;       | (      | )    | €       | &       | @       | "            |
| #+= |         | •       | ,       | 1      | 2    | !       | '       |         | $\bigotimes$ |
| ABC | BC      |         |         | spacja | а    |         | retu    | rn      |              |

Przejdź proces rejestracji wpisując swój adres e-mail oraz wpisując hasło dostępu do aplikacji.

|                                                                                                    | Committernal                              | 01030 |  |  |  |  |
|----------------------------------------------------------------------------------------------------|-------------------------------------------|-------|--|--|--|--|
|                                                                                                    |                                           |       |  |  |  |  |
| If you don't receive a confirmation email in just a few minutes, be sure to check your spam folder. |                                           |       |  |  |  |  |
| <u>Got it - log in</u>                                                                              |                                           |       |  |  |  |  |
|                                                                                                    | <u>Nope, didn't get it - resend email</u> |       |  |  |  |  |
|                                                                                                    |                                           |       |  |  |  |  |
|                                                                                                    |                                           |       |  |  |  |  |
|                                                                                                    |                                           |       |  |  |  |  |
|                                                                                                    |                                           |       |  |  |  |  |
|                                                                                                    |                                           |       |  |  |  |  |
|                                                                                                    |                                           |       |  |  |  |  |
| :=                                                                                                  |                                           | ■ +   |  |  |  |  |
|                                                                                                    |                                           |       |  |  |  |  |
|                                                                                                    |                                           |       |  |  |  |  |
|                                                                                                    |                                           |       |  |  |  |  |
|                                                                                                    | Your account is lonely. It needs a device |       |  |  |  |  |
|                                                                                                    | Add Device                                |       |  |  |  |  |
|                                                                                                    |                                           |       |  |  |  |  |
|                                                                                                    |                                           |       |  |  |  |  |
|                                                                                                    |                                           |       |  |  |  |  |
|                                                                                                    |                                           |       |  |  |  |  |
|                                                                                                    |                                           |       |  |  |  |  |

| <        | Add the device                  |   |
|----------|---------------------------------|---|
| Q        | Intelligent camera              | > |
| <u>a</u> | Intelligent gateway             | > |
| ộ»)      | Human body sensor               | > |
| 91       | Door and window sensor          | > |
| , E      | Water immersion sensor          | > |
| 8        | Temperature and humidity sensor | > |
| 00       | Smoke sensor                    | > |
| ()<br>+  | Remote controller               | > |
|          |                                 |   |

Po otrzymaniu maila potwierdzającego rejestrację i potwierdzeniu swojego adresu e-mail możesz już się zalogować. Sprawdź folder spam, jeżeli mail nie doszedł wciśnij zaznaczoną opcję.

Po poprawnym zalogowaniu powinieneś widzieć następujący ekran. Kliknij "Add Device" aby dodać nowe urządzenie.

Z opcji dodawania nowych urządzeń należy wybrać pierwszą pozycję. "Intelligent camera"

## Wszystko dla **Twojego** inteligentnego domu

Houseiq Gdynia 81-350 Plac Kaszubski 8/311 NIP: 5861777023 Regon: 191849164 www.houseiq.pl sklep@houseiq.pl tel. 516452600

| <                | Add the device                                                                                             |  |  |  |  |  |
|------------------|----------------------------------------------------------------------------------------------------|--|--|--|--|--|
| <b>a</b>         | Device adding by scanning the code<br>Pair with WI-FI by scanning QR code on the mobile<br>phone           |  |  |  |  |  |
|                  |                                                                                                    |  |  |  |  |  |
| 7                | Wireless intelligent addition<br>Pair with WI-FI by using wireless transmission                            |  |  |  |  |  |
|                  |                                                                                                    |  |  |  |  |  |
| Ø                | Addition by connecting to network cable<br>Only applicable for the device with the network cable<br>socket |  |  |  |  |  |
|                  |                                                                                                    |  |  |  |  |  |
|                  |                                                                                                    |  |  |  |  |  |
|                  |                                                                                                    |  |  |  |  |  |
| < Add the device |                                                                                                    |  |  |  |  |  |
|                  |                                                                                                    |  |  |  |  |  |
|                  |                                                                                                    |  |  |  |  |  |
|                  |                                                                                                    |  |  |  |  |  |
|                  | u u uner "ueroer" u u u                                                                                    |  |  |  |  |  |
| Find and         | a keep pressing SET or HESET key on the device.                                                            |  |  |  |  |  |
|                  |                                                                                                    |  |  |  |  |  |
|                  | Having pressed "SET" key                                                                                   |  |  |  |  |  |
|                  | Having pressed "SET" key                                                                                   |  |  |  |  |  |
|                  | Having pressed "SET" key                                                                                   |  |  |  |  |  |
|                  | Having pressed "SET" key                                                                                   |  |  |  |  |  |

Następnym ekranem będzie wybór metody parowania kamery. Dla modeli Digoo DG-MYQ najlepszą metodą jest parowanie poprzez kod QR. Wybierz proszę pierwszą opcję.

W tym momencie należy podłączyć kamerę do zasilania. Do tego celu należy użyć kabla MicroUSB oraz zasilacza USB. Uwaga zasilacz musi mieć minimum 1A. Po zasileniu urządzenia należy odczekać około 30 sekund. Następnie przycisnąć wskazany przycisk "reset" użyj do tego celu cienkiego drutu. Przytrzymaj przez około 3 sekundy. Aż usłyszysz komendę resetowania. Po tej komendzie potwierdź przyciskając "Having pressed "SET" key" w aplikacji.

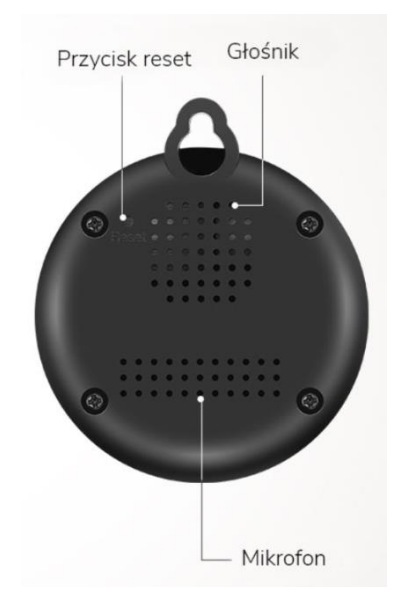

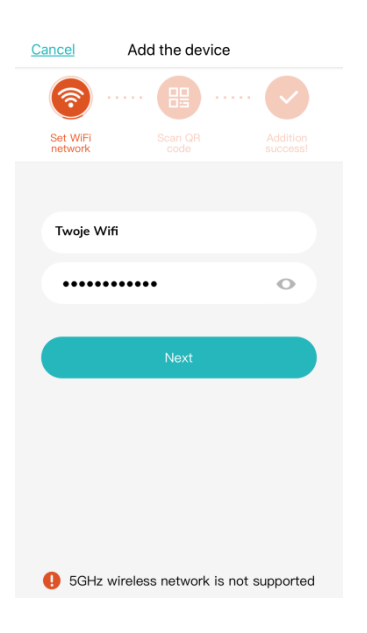

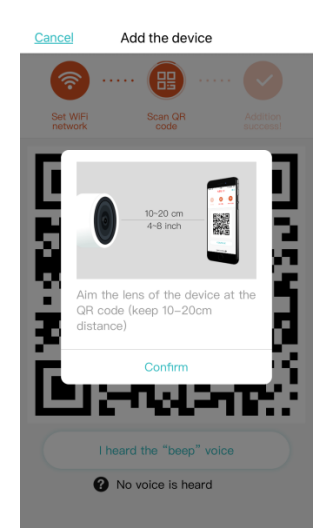

| Cancer   | Auu u       | ne devi      | ice     |  |
|----------|-------------|--------------|---------|--|
| Set WIFI | (           | BB<br>can QB |         |  |
| network  |             | code         |         |  |
|          |             |              |         |  |
|          | I heard the | e "beep      | " voice |  |
|          | No void     | ce is hea    | ard     |  |
|          |             |              |         |  |

Add the device

Na następnym ekranie zostaniesz poproszony o szczegóły swojego dostępu do Internetu. Podaj szczegóły swojego Wifi. Upewnij się, że wpisałeś poprawne dane. System nie poinformuje Cię w późniejszych krokach jeżeli wpisałeś błędne dane.

Uwaga. Urządzenie wspiera tylko sieć 2.4 Ghz. Nie wspiera sieci 5GHz. Upewnij się, że Twój telefon w trakcie parowania jest podłączony do sieci 2,4 Ghz. W innym przypadku dalszy proces parowania nie powiedzie się.

Proces parowania polega na pokazaniu kamerze specjalnie wygenerowanego kodu, który zawiera dane logowania Twojej sieci Wifi. Skieruj kamerę na ekran swojego telefonu w odległości 10-20 Cm. Przyciśnij "Confirm" jeżeli jesteś już gotowy.

Na ekranie telefonu pokaże się duży kod QR, który należy pokazać do kamery. Kamera potwierdzi odczytanie danych dźwiękiem. Następnie podłączy się do Twojej sieci Wifi. Jeżeli nie usłyszysz potwierdzenia dźwiękowego popraw ustawienie kamery względem telefonu. Trzymaj telefon i kamerę stabilnie w odległości 10-20 Cm od siebie. Jeżeli wciąż nie słyszysz sygnału potwierdzającego wybierz na ekranie " No voice is heard" aby uzyskać pomoc.

### Wszystko dla Twojego inteligentnego domu

Houseiq Gdynia 81-350 Plac Kaszubski 8/311 NIP: 5861777023 Regon: 191849164

houseig

| <    | Camera     |                        |                             |    |
|------|------------|------------------------|-----------------------------|----|
|      | 18/10/26 ( | 00:35:51 Beijing       | • LIV                       | ΎΕ |
|      | $\square$  |                        | × <sup>7</sup>              |    |
| D:20 | 00:30      | 00:40<br>26 Oct 2018 V | Vissed<br>Events 12<br>00:5 | 0  |
| Mute | Нс         | Q.                     | Screenshot                  |    |

Twoja kamera została dodana. Do aplikacji. Pamiętaj aby w aplikacji zmienić jakoś z SD na HD jeżeli potrzebujesz lepszej jakości. Paskiem i wyborem daty możesz przeglądać nagrania. Kamera może nagrywać lokalnie na kartę SD do 64 GB lub do płatnej usługi Cloud. Aby komunikować się głosowo poprzez kamerę przyciśnij i przytrzymaj ikonę mikrofonu widoczną na ekranie.

### Konfiguracja strumienia ONVIF:

#### rtsp://admin:gd20160404@IP\_KAMERY\_W\_SIECI\_LOKALNEJ/onvif1

#### możliwe loginy i hasła w zależności od partii

admin:admin admin:gd20160404 admin:dg20160404 admin:20160404

# Wierzymy, że z resztą ustawień sobie poradzisz. Jeżeli jednak miałbyś jakieś problemy lub pytania pisz śmiało na info@houseiq.pl

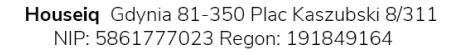